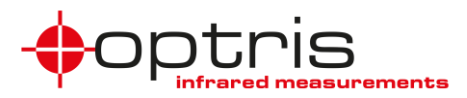

## Steps to install and run the LabViewExampleInstaller:

> Requirement: IR imager, internet access for calibration files of imager (if not already on your computer)

**Note:** In this LabVIEW example you get a single thermal live image picture and not a continuous live picture.

- The program can be downloaded in the <u>Optris Cloud</u> under the folder Software and LabView and MATLAB or on the optris website: <u>http://www.optris.global/optris-pi-sdks</u>
- > Unzip the downloaded file LabViewExampleInstaller
- > Open the folder and install the program

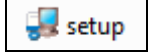

> You find the program under: C:\ Program Files (x86)\ libirmager\_direct\_binding\_app

| Computer → Local Disk (C:) → Program Files (x86) → libirimager_direct_binding_app → - 4 <sub>2</sub> |                                            |                  |                    |        |  |  |  |  |  |  |  |
|----------------------------------------------------------------------------------------------------|--------------------------------------------|------------------|--------------------|--------|--|--|--|--|--|--|--|
| File Edit View Tools Help                                                                            |                                            |                  |                    |        |  |  |  |  |  |  |  |
| Organize 🔻 Include in library 🔻 Share with 💌 Burn New folder                                         |                                            |                  |                    |        |  |  |  |  |  |  |  |
| ☆ Favorites                                                                                          | Name                                       | Date modified    | Туре               | Size   |  |  |  |  |  |  |  |
| 🧮 Desktop                                                                                            | 🌗 🔒 data                                   | 10.10.2017 13:23 | File folder        |        |  |  |  |  |  |  |  |
| 🗼 Downloads                                                                                          | Formats.def                                | 04.09.2017 13:52 | DEF File           | 14 KB  |  |  |  |  |  |  |  |
| 📃 Recent Places                                                                                      | i generic                                  | 04.09.2017 13:52 | XML Document       | 2 KB   |  |  |  |  |  |  |  |
|                                                                                                    | libirimager direct binding app usb.aliases | 10.10.2017 12:50 | ALIASES File       | 1 KB   |  |  |  |  |  |  |  |
| 词 Libraries                                                                                          | libirimager_direct_binding_app_usb         | 10.10.2017 12:50 | Application        | 390 KB |  |  |  |  |  |  |  |
| Documents                                                                                            | 🐲 libirimager_direct_binding_app_usb       | 10.10.2017 12:50 | Configuration sett | 1 KB   |  |  |  |  |  |  |  |

- Connect the imager via USB to your PC
- Open libirimager\_direct\_binding\_app\_usb

| 😰 libirimager_direct_binding.lvlib:example_usb.vi  |                                 |                                                  |  |  |  |
|----------------------------------------------------|---------------------------------|--------------------------------------------------|--|--|--|
| Datei Bearbeiten Ausführen Werkzeuge Fenster Hilfe |                                 | Listend                                          |  |  |  |
| 🔶 🛞 🧰                                              |                                 |                                                  |  |  |  |
|                                                    | STOP<br>STOP                    | function return                                  |  |  |  |
|                                                    | connect_usb<br>Connect_usb      | xml_camera_config w out h out<br>generic.xml 0 0 |  |  |  |
| Thermal Image                                      | getThm<br>get Thermalimage      | function return thm                              |  |  |  |
|                                                    | terminate<br>terminate          | function return terminate                        |  |  |  |
|                                                    | set_trigger_mode<br>setAutoflag | state function return setAutoflag                |  |  |  |
|                                                    | triggerFlag<br>triggerFlag      | function return triggerAutoflag                  |  |  |  |

Steps to install and run the LabViewExampleInstaller\_2020-09

## LabView

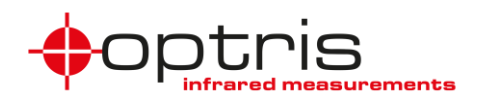

Push the button Connect\_usb to connect the device with LabVIEW, in the field w out and h out the resolution of the imager is then shown

| 2 libirinager_direct_binding.lvlibexample_usb.vi |            |             |                                 |         |       |                   |                                   |
|--------------------------------------------------|------------|-------------|---------------------------------|---------|-------|-------------------|-----------------------------------|
| Datei                                            | Bearbeiten | Ausführen   | Werkzeuge                       | Fenster | Hilfe |                   | Libititi<br>Diciona               |
| الم الم الم الم الم الم الم الم الم الم          |            |             |                                 |         |       |                   |                                   |
|                                                  |            |             |                                 |         |       |                   | ^                                 |
|                                                  |            |             |                                 |         |       |                   |                                   |
|                                                  |            |             |                                 |         |       |                   |                                   |
|                                                  |            |             |                                 |         |       |                   |                                   |
|                                                  |            |             |                                 |         |       |                   |                                   |
|                                                  |            |             |                                 |         |       | STOP              | for all a sales                   |
|                                                  |            |             |                                 |         |       | STOP              | 0                                 |
|                                                  |            |             |                                 |         |       | connect_usb       | xml_camera_config w out h out     |
|                                                  |            |             |                                 |         |       | Connect_usb       | generic.xml 640 480               |
|                                                  |            |             |                                 |         |       |                   | thermal data out                  |
|                                                  |            |             |                                 |         |       | getThm            | function return thm               |
|                                                  | The        | mal Image   |                                 |         |       | get i nermalimage |                                   |
|                                                  |            |             |                                 |         |       | terminate         | function return terminate         |
|                                                  |            |             |                                 |         |       | terminate         | 0                                 |
|                                                  |            |             |                                 |         |       |                   |                                   |
|                                                  |            |             |                                 |         |       | set trigger mode  | rtate function return retAutoflag |
|                                                  |            |             |                                 |         |       | setAutoflag       |                                   |
|                                                  |            |             |                                 |         |       |                   | ф <sup>.</sup>                    |
|                                                  |            | triggerFlag | function return triggerAutoflag |         |       |                   |                                   |
|                                                  |            |             |                                 |         |       | triggerFlag       |                                   |
|                                                  |            |             |                                 |         |       |                   |                                   |
|                                                  |            |             |                                 |         |       |                   | Lab///5///~5/2010/10/00/2020/00   |
| 4                                                |            |             |                                 |         |       |                   | + 11616161011616116161161616161   |
|                                                  |            |             |                                 |         |       |                   | P 144                             |

> By pressing the get Thermallmage button, the IR picture will be displayed in the window Thermal Image

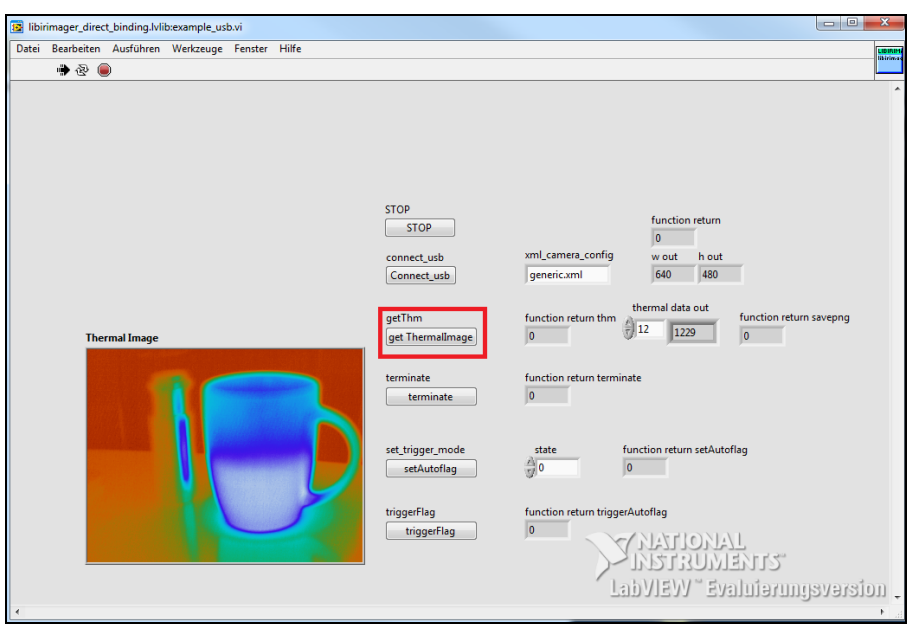

## **Further settings:**

terminate: Disconnects the camera

**setAutoflag:** 0 = autoflag off, 1 = autoflag on

triggerFlag: Flag is drawn

This LabVIEW example should show you how easy you can demonstrate LabVIEW to the customers without having a LabVIEW version on your PC.

Steps to install and run the LabViewExampleInstaller\_2020-09

Optris GmbH Ferdinand-Buisson-Str. 14 13127 Berlin Germany